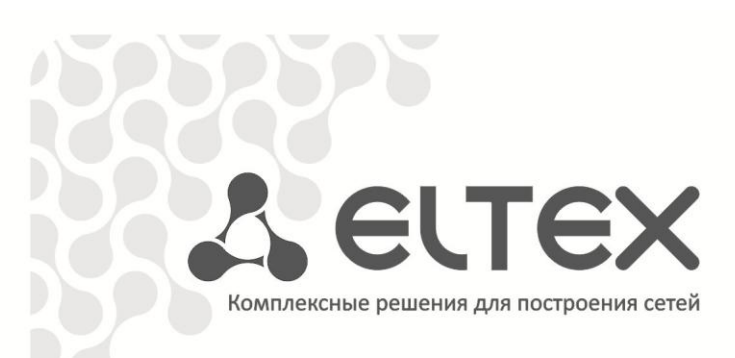

# Преобразователь интерфейсов MD1-CV-RS485A MD1-CV-RS232A

Руководство по эксплуатации

# Сестех

| Версия документа | Актуальность | Дата выпуска | Содержание изменений |
|------------------|--------------|--------------|----------------------|
|                  | для ПО       |              |                      |
| Версия 1.0       | -            | 07.2019      | Первая публикация    |

## СОДЕРЖАНИЕ

| 1   |     | ВВЕДЕНИЕ                                                    | 4  |
|-----|-----|-------------------------------------------------------------|----|
|     | 1.1 | Аннотация                                                   | 4  |
|     | 1.2 | Условные обозначения                                        | 4  |
| 2   |     | ОПИСАНИЕ ИЗДЕЛИЯ                                            | 5  |
|     | 2.1 | Назначение                                                  | 5  |
|     | 2.2 | Характеристики устройства                                   | 5  |
|     | 2.3 | Технические параметры                                       | 5  |
|     | 2.4 | Конструктивное исполнение                                   | 6  |
|     | 2.5 | Световая индикация                                          | 6  |
|     | 2.6 | Сброс к заводским настройкам                                | 7  |
|     | 2.7 | Комплект поставки                                           | 7  |
| 3   |     | ПОРЯДОК УСТАНОВКИ                                           | 8  |
|     | 3.1 | Инструкции по технике безопасности                          | 8  |
|     | 3.2 | Рекомендации по установке                                   | 8  |
|     | 3.3 | Порядок включения                                           | 8  |
| 4   |     | ПОДКЛЮЧЕНИЕ MD1-CV-RSXXXA К ПРИБОРАМ УЧЕТА ПО RS485 И RS232 | 9  |
| 5   |     | НАСТРОЙКА УСТРОЙСТВА                                        | 13 |
| 5.1 |     | Обновление прошивки устройства                              | 13 |
|     |     |                                                             |    |

# 1 ВВЕДЕНИЕ

#### 1.1 Аннотация

Современные тенденции развития связи диктуют операторам необходимость поиска наиболее оптимальных технологий, позволяющих удовлетворить стремительно возрастающие потребности абонентов, сохраняя при этом преемственность бизнес-процессов, гибкость развития и сокращение затрат на предоставление различных сервисов.

Преобразователи интерфейсов MD1-CV-RS232A и MD1-CV-RS485A предназначены для обеспечения удаленного доступа к устройствам с интерфейсами RS232 и RS485 через сеть Ethernet.

В настоящем руководстве по эксплуатации изложены назначение, основные технические характеристики, конструктивное исполнение, порядок установки, правила конфигурирования, мониторинга и смены программного обеспечения MD1-CV-RS232A и MD1-CV-RS485A.

## 1.2 Условные обозначения

#### Примечания и предупреждения

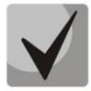

Примечания содержат важную информацию, советы или рекомендации по использованию и настройке устройства.

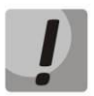

Предупреждения информируют пользователя о ситуациях, которые могут нанести вред устройству или человеку, привести к некорректной работе устройства или потере данных.

## 2 ОПИСАНИЕ ИЗДЕЛИЯ

#### 2.1 Назначение

Устройства *MD1-CV-RS232A* и *MD1-CV-RS485A* – преобразователи интерфейсов для опроса устройств, подключенных по шине RS485/RS232 с последующей передачей полученных данных в платформу Eltex SC.

MD1-CV-RS232A и MD1-CV-RS485A осуществляют передачу данных из сети Ethernet в последовательный интерфейс и обратно без изменений. Есть возможность настройки параметров последовательного интерфейса, таких как скорость передачи, контроль четности, количество информационных битов в посылке, количество стартовых и стоповых битов. При необходимости возможно подать питание на цифровой интерфейс (5 или 12В).

## 2.2 Характеристики устройства

Интерфейсы:

- 1 порт Ethernet 10/100BASE-T (RJ-45)
- Интерфейс RS232, реализован в устройстве MD1-CV-RS232A
- Интерфейс RS485, реализован в устройстве MD1-CV-RS485A

Функции:

• Конвертация Ethernet пакетов в RS485/RS232 и обратно.

#### 2.3 Технические параметры

Технические параметры устройств MD1-CV-RS232A и MD1-CV-RS485A приведены в таблице 1.

|  | Таблица 1 | – Технические параметры |
|--|-----------|-------------------------|
|--|-----------|-------------------------|

| Название                         | MD1-CV-RS232A                | MD1-CV-RS485A |  |  |  |  |  |
|----------------------------------|------------------------------|---------------|--|--|--|--|--|
| Интерфейсы                       |                              |               |  |  |  |  |  |
| Ethernet 10/100Base-T (RJ-45)    |                              | 1             |  |  |  |  |  |
| RS-232                           | 1, клеммный                  | -             |  |  |  |  |  |
| RS-485                           | – 1, клеммный                |               |  |  |  |  |  |
| Выход питания 12В 1, клеммный    |                              |               |  |  |  |  |  |
| Выход питания 5В                 | 1, клеммный                  |               |  |  |  |  |  |
| Максимальный ток                 | 200мА                        |               |  |  |  |  |  |
| Физические п                     | араметры и параметры окружан | ощей среды    |  |  |  |  |  |
| Напряжение питания               | 12B D                        | PC (Jack)     |  |  |  |  |  |
| Рабочая температура от 0 до 55°С |                              |               |  |  |  |  |  |
| Рабочая влажность                | от 20 до 80%                 |               |  |  |  |  |  |
| Исполнение                       | Пластико                     | вый корпус    |  |  |  |  |  |
| Размеры (ШхГхВ)                  | 90х50х32 мм                  |               |  |  |  |  |  |

## 2.4 Конструктивное исполнение

MD1-CV-RS232A и MD1-CV-RS485A представляют собой микропроцессорные приборы, выполненные в пластмассовом корпусе, защищенном от воздействия внешней среды размером 90x50x32.

Внешний вид устройств приведены на рисунках 1, 2.

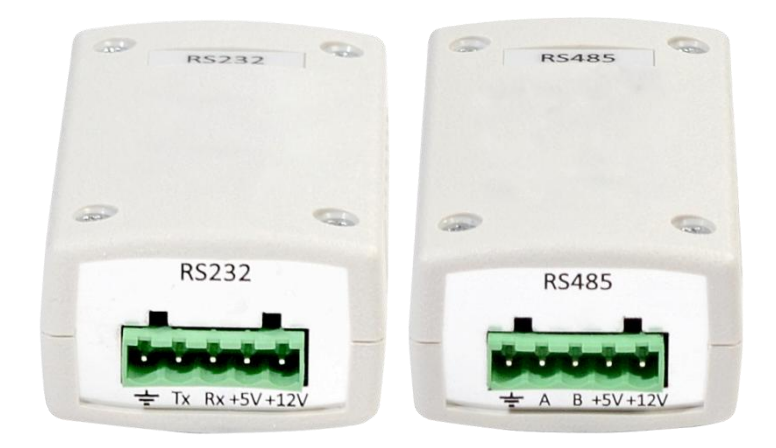

Рисунок 1 – Внешний вид устройств спереди

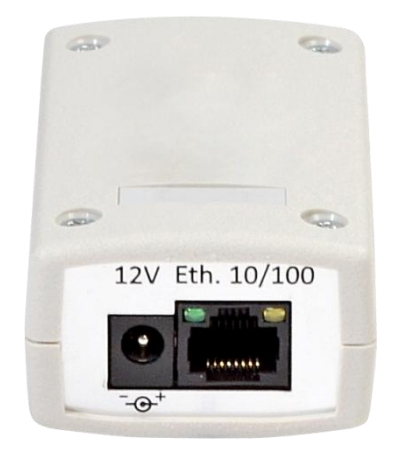

Рисунок 2 – Общий внешний вид устройств сзади

#### 2.5 Световая индикация

Возле интерфейсного разъема RJ-45 располагается светодиодный индикатор *LINK/ACT* зеленого цвета для отслеживания состояния Ethernet-интерфейса. Расположение светодиода показано на рисунке 3.

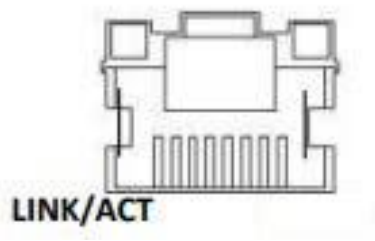

Рисунок 3 – Внешний вид разъёма RJ-45

Перечень состояния индикатора LINK/ACT приведён в таблице 2.

| Состояние индикатора LINK/ACT | Состояние интерфейса Ethernet                       |
|-------------------------------|-----------------------------------------------------|
| Выключен                      | Порт выключен или соединение не установлено         |
| Горит постоянно               | Установлено соединение на скорости 10 или 100Мбит/с |
| Мигание                       | Идет передача данных                                |

Таблица 2 – Световая индикация состояния электрических интерфейсов Ethernet

## 2.6 Сброс к заводским настройкам

В верхней части устройства под съемной панелью находится сервисная кнопка для сброса к заводским настройкам. Перед сбросом к заводским настройкам отключите все провода от устройства. Для снятия панели открутите четыре фиксирующих винта верхней панели, затем потяните её наверх. Нажмите и удерживайте сервисную кнопку, при этом подключите устройство к блоку питания **12V**, продолжайте удерживать кнопку в течении 3-х секунд. При загрузке устройство сброситься к заводским настройкам.

## 2.7 Комплект поставки

В базовый комплект поставки входят:

- Преобразователь интерфейсов MD1-CV-RS232A или MD1-CV-RS485A;
- Разъемный клеммник;
- Адаптер электропитания 220/12В;
- Паспорт.

## 3 ПОРЯДОК УСТАНОВКИ

В данном разделе описаны инструкции по технике безопасности, рекомендации по установке, процедура установки и порядок включения устройств MD1-CV-RS232A и MD1-CV-RS485A.

#### 3.1 Инструкции по технике безопасности

- 1 Не устанавливайте устройство рядом с источниками тепла и в помещениях с температурой ниже 5°С или выше 40°С.
- 2 Не используйте устройство в помещениях с высокой влажностью. Не подвергайте устройство воздействию дыма, пыли, воды, механических колебаний или ударов.

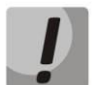

Во избежание перегрева компонентов устройства и нарушения его работы запрещается размещать предметы на поверхности оборудования.

#### 3.2 Рекомендации по установке

- 1 Перед установкой и включением устройства необходимо проверить устройство на наличие видимых механических повреждений. В случае наличия повреждений следует прекратить установку устройства, составить соответствующий акт и обратиться к поставщику.
- 2 Если устройство находилось длительное время при низкой температуре, перед началом работы следует выдержать его в течение двух часов при комнатной температуре. После длительного пребывания устройства в условиях повышенной влажности перед включением выдержать в нормальных условиях не менее 12 часов.

#### 3.3 Порядок включения

- 1 Подключите шнур адаптера питания к разъему питания устройства **12V**. Далее подключите адаптер к источнику питания, рисунок 2.
- 2 Подключите сетевой Ethernet-кабель устройства к компьютеру или в вашу локальную сеть, рисунок 2.
- 3 Если в вашей локальной сети устройство не получает IP-адрес по DHCP, то через 10 секунд устройство получает статический IP-адрес: 192.168.0.100.

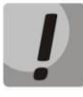

Перед подключением проверьте, что находитесь в одной подсети с указанным адресом.

4 Подключитесь к устройству по telnet. Логин: admin, пароль: password.

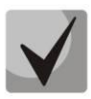

Заводские настройки устройства: Адрес сетевого интерфейса – *192.168.0.100*; Имя пользователя/пароль для доступа через telnet: *admin/password*.

## 4 ПОДКЛЮЧЕНИЕ MD1-CV-RSxxxA К ПРИБОРАМ УЧЕТА ПО RS485 И RS232

#### Алгоритм подключения:

1 Подключите MD1-CV-RSxxxA к прибору учета и Ethernet-сети, как показано на рисунке 4.

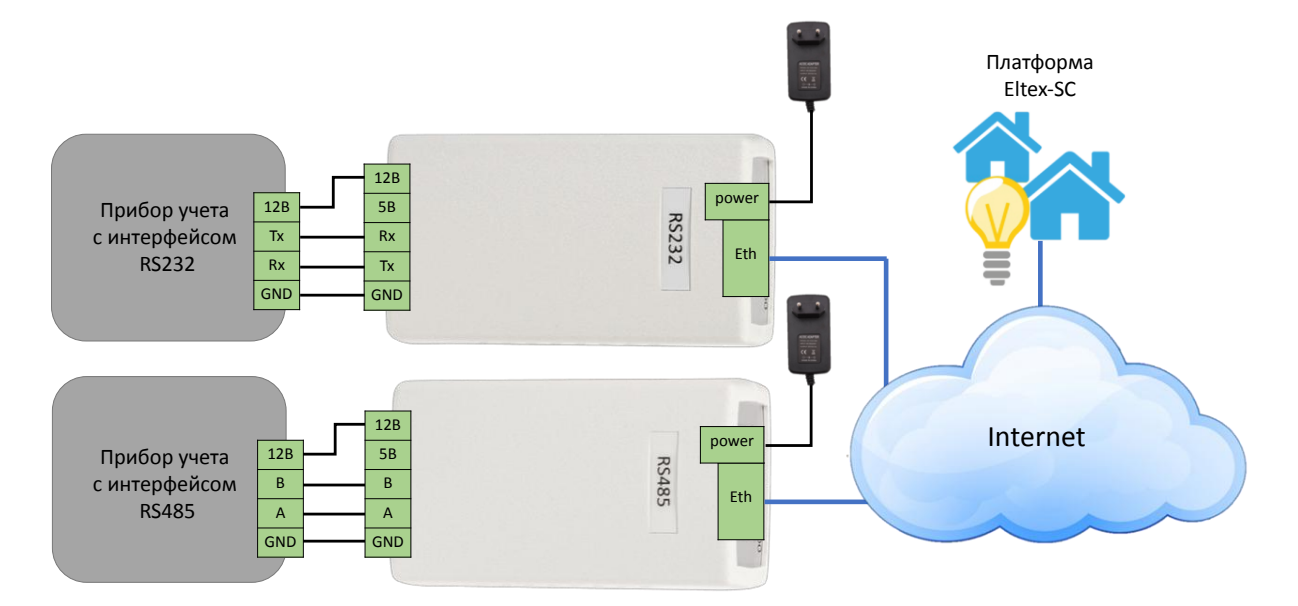

Рисунок 4 – Схема подключения MD1-CV-RSxxxA для сбора данных с прибора учета

- 2 Подключитесь к MD1-CV-RSxxxA по telnet и настройте параметры: port, baud rate, data bits, parity с помощью следующих команд:
  - port [val] установить номер tcp порта;
  - baud [val] установить скорость передачи последовательного интерфейса;
  - databits [8/9] установить количество бит данных;
  - parity [even/odd/no] установить контроль четности.

Значения параметров для подключения необходимо узнать в инструкции производителя электросчетчика.

3 На платформе Eltex SC в окне добавления нового контроллера, выберете тип контроллера: *EthernetCom*. Укажите его IP-адрес и номер порта, как показано на рисунке 5.

# Seltex

| Добавление нового контроллера |        | ×           |
|-------------------------------|--------|-------------|
| Выберите тип контроллера      |        |             |
| EthernetCom                   |        | ·           |
| IP                            |        |             |
| 192.168.0.107                 |        |             |
| Порт                          |        |             |
| 4001                          |        |             |
|                               |        |             |
|                               | OTMEHA | 🗟 СОХРАНИТЬ |

Рисунок 5 – Параметры добавления MD1-CV-RSxxxA к платформе Eltex SC

- 4 Нажмите кнопку «Сохранить» и согласитесь на добавление устройства.
- 5 В открывшейся вкладке Устройства, нажмите на кнопку «Добавить устройство».
- 6 Выберите тип устройства и укажите следующие параметры:
  - Адрес устройства идентификатор устройства в шине RS485/RS232. Чаще всего является серийным номером прибора;

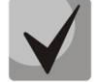

Для определения адреса прибора ознакомьтесь с его руководством по эксплуатации.

- Адрес это название прибора которое будет отображаться при формировании отчетов;
- Лицевой счет;
- Прибор учета индивидуальный или общедомовой.

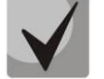

Вышеуказанные параметры меняются в зависимости от производителя и модели устройства.

- 7 Сохраните параметры подключения.
- 8 В открывшемся окне выберите параметры, которые планируете отслеживать на платформе (см. рисунок 5). Для сохранения нажмите кнопку «Сохранить» и закройте окно.

| Назначение параметров |                                 |                                       |                              |               |                |        |  |
|-----------------------|---------------------------------|---------------------------------------|------------------------------|---------------|----------------|--------|--|
| Название              | Описание                        | Группа учета                          | Вариа                        | нты агрегации |                | Канал  |  |
| V, phase 1            | Напряжение, 1 фаза              | НЕ ИСПОЛЬЗУЕТСЯ                       | • НИЧЕГО Н                   | Е ВЫБРАНО     | - 1            |        |  |
| V, phase 2            | Напряжение, 2 фаза              | Найти                                 |                              | ВЫБРАНО       | • 1            | •      |  |
| V, phase 3            | Напряжение, 3 фаза              | Не используется<br>Электроэнергия / Н | апряжение                    | выбрано       | <del>•</del> 1 | •      |  |
| l, phase 1            | Ток, 1 фаза                     | Электроэнергия / Н                    | апряжение Ф1                 | выбрано       | - 1            | •      |  |
| l, phase 2            | Ток, 2 фаза                     | Электроэнергия / Н                    | апряжение Ф2<br>апряжение Ф3 | выбрано       | • 1            | •      |  |
| l, phase 3            | Ток, 3 фаза                     | Общая / grp_UNKNO                     | WN                           | - ВЫБРАНО     | • 1            | •      |  |
| P, phase 1            | Мощность активная, 1<br>фаза    | НЕ ИСПОЛЬЗУЕТСЯ                       | - НИЧЕГО Н                   | ІЕ ВЫБРАНО    | - 1            | -      |  |
| P, phase 2            | Мощность активная, 2<br>фаза    | НЕ ИСПОЛЬЗУЕТСЯ                       | • НИЧЕГО Н                   | Е ВЫБРАНО     | - 1            | •      |  |
| P, phase 3            | Мощность активная, 3<br>фаза    | НЕ ИСПОЛЬЗУЕТСЯ                       | • НИЧЕГО Н                   | Е ВЫБРАНО     | • 1            | •      |  |
| P, sum                | Мощность активная,<br>суммарная | НЕ ИСПОЛЬЗУЕТСЯ                       | • НИЧЕГО Н                   | Е ВЫБРАНО     | • 1            | •      |  |
| Q, phase 1            | Мощность реактивная, 1<br>фаза  | НЕ ИСПОЛЬЗУЕТСЯ                       | • НИЧЕГО Н                   | Е ВЫБРАНО     | • 1            | •      |  |
| Q, phase 2            | Мощность реактивная, 2<br>фаза  | НЕ ИСПОЛЬЗУЕТСЯ                       | • НИЧЕГО Н                   | Е ВЫБРАНО     | • 1            | -      |  |
|                       | Мощность реактивная, З          |                                       |                              |               |                |        |  |
|                       |                                 |                                       |                              |               | СОХРАНИТЬ      | ОТМЕНА |  |

Рисунок 6 – Назначение параметров для дальнейшего отслеживания на платформе

9 Для проверки подключения, нажмите кнопку «Опросить устройство» (рисунок 7) во вкладке настроек электросчетчика. Пример вывода результата опроса устройства показан на рисунке 8.

| <b>L</b> ELTEX                                                             |          |                   |                        |                            |               | Мой дом        | (qwerty) - | Я дома - | RU - | qwerty 🗩 |
|----------------------------------------------------------------------------|----------|-------------------|------------------------|----------------------------|---------------|----------------|------------|----------|------|----------|
| Defeuvitieren                                                              |          | Серийный номер    |                        | введите серийный           | номер         |                |            |          |      |          |
| Управление домами                                                          | **       | Адрес устройства  |                        | 51<br>Число от 1 до 255    | (             |                |            |          |      |          |
| Сценарии                                                                   | •        |                   |                        |                            |               |                |            |          |      |          |
| Устройства                                                                 | <b>Q</b> | Пароль устройства |                        | 6 цифр                     |               |                |            |          |      |          |
| Счетчики                                                                   | stik     |                   |                        |                            |               |                |            |          |      |          |
| События                                                                    | <b>m</b> | Меркурий 230      |                        |                            |               |                |            |          |      |          |
| Настройки                                                                  | •        | Канал 1           |                        |                            |               |                |            |          |      |          |
| Местоположение                                                             | •        | Адрес             | ул. Народная           |                            |               |                |            |          |      |          |
| Отчеты                                                                     | 8        | Лицевой счет      | введите лицевой с      | счет                       |               |                |            |          |      |          |
|                                                                            |          | Тип счетчика      | опу -                  |                            |               |                |            |          |      |          |
|                                                                            |          | V, phase 1        | 235.66 В - Учитывает   | тся как "Электроэнергия /  | Напряжение"   |                |            |          |      |          |
|                                                                            |          | V, phase 2        | 0 В - Учитывается ка   | к "Электроэнергия / Напр   | яжение Ф2"    |                |            |          |      |          |
|                                                                            |          | V, phase 3        | 8.43 В - Учитывается   | а как "Электроэнергия / На | апряжение ФЗ" | <br>           |            |          |      |          |
|                                                                            |          |                   | НАЗНАЧЕНИЕ ПАРАМЕТРОВ  |                            |               | ОПРОСИТЬ УСТРО | рйство     |          |      |          |
|                                                                            |          | ¥V, phase 1       |                        |                            |               |                |            |          |      |          |
| ⑦ Справка                                                                  |          |                   | 0 06 2010 - 00 07 2010 |                            | 0EHb          |                |            |          |      |          |
| © 2011-2019<br>ООО "Предприятие "Элтекс".<br>Ядро: 1.7.1-133, Веб: 1.7-353 |          | 243.0             | 5.00.2019 - 05.07.2019 | noonigg nee - y            | aler no       |                |            |          |      |          |

Рисунок 7 – Расположение кнопки «Опросить устройство»

|                                           | ×         |
|-------------------------------------------|-----------|
| Параметр                                  | Результат |
| Напряжение, 3 фаза                        | 8.42      |
| Напряжение, 1 фаза                        | 235.42    |
| Энергия активная прямая (1 тариф)         | 2147483.8 |
| Энергия активная прямая (3 тариф)         | 0         |
| Энергия активная прямая (сумма тарифов)   | 2147483.8 |
| Коэффициент трансформации по напряжению   | 1         |
| Энергия активная прямая (2 тариф)         | 2147483.8 |
| Энергия реактивная прямая (сумма тарифов) | 80010     |
| Энергия реактивная прямая (3 тариф)       | 0         |
| Энергия активная прямая (4 тариф)         | 0         |
| Энергия реактивная прямая (4 тариф)       | 0         |
| Напряжение, 2 фаза                        | 0         |
| Коэффициент трансформации по току         | 1         |
| Энергия реактивная прямая (1 тариф)       | 63860     |
| Энергия реактивная прямая (2 тариф)       | 16150     |
|                                           |           |
|                                           | ок        |

Рисунок 8 – Результат опроса устройства прибора учета

# 5 НАСТРОЙКА УСТРОЙСТВА

Команды для конфигурирования устройства приведены в таблице 3.

| Команды              | Назначение                                         |
|----------------------|----------------------------------------------------|
| factory get          | Получить данные о заводских параметрах устройства  |
| baud [val]           | Задать скорость последовательного интерфейса RS485 |
| databits [8/9]       | Задать число бит данных                            |
| parity [even/odd/no] | Настройка контроля четности                        |
| port [val]           | Установить номер порта ТСР для опроса платформой   |
| ipaddr aa.bb.cc.dd   | Установить IP-адрес преобразователя                |
| print config         | Просмотр текущей конфигурации                      |
| network status       | Просмотр текущих сетевых настроек                  |
| apply                | Применить текущие настройки                        |
| default              | Сбросить к заводским настройкам                    |
| gw aa.bb.cc.dd       | Установить шлюз по умолчанию                       |
| netmask aa.bb.cc.dd  | Установить маску сети                              |
| dhcp [on/off]        | Включение или отключение dhcp                      |
| password             | Установить новый пароль                            |
| help                 | Помощь                                             |

Таблица 3 – Команды для конфигурирования

## 5.1 Обновление прошивки устройства

- 1 В адресной строке браузера введите IP-адрес преобразователя.
- 2 В открывшемся окне введите логин и пароль (рисунок 9)

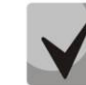

Логин: admin, пароль: password

| $( \leftarrow ) \rightarrow $ C $( $                  | ③ 2 192.168.0.107 | ··· 🗟 🛱 |
|-------------------------------------------------------|-------------------|---------|
| Login                                                 |                   |         |
| Enter user ID and password:<br>User ID admin<br>Login | Password          |         |

Рисунок 9 – Авторизация через Web-браузер

3 Укажите файл формата .bin и нажмите кнопку «Upload» (рисунок 10)

# Aeltex

| $(\leftarrow)$ $\rightarrow$ C $($                                                               | (i) 192.168.0.107/checklogin.cgi | ⊽ ☆ |
|--------------------------------------------------------------------------------------------------|----------------------------------|-----|
| Software version: 1.1.0-10<br>Please specify a binary file to<br>Обзор Файл не выбран.<br>Upload | upload into MD1-CV flash:        |     |

Рисунок 10 – Web-интерфейс для обновления устройства

- 4 После обновления нажмите кнопку «Reset MCU», и подождите 10 секунд.
- 5 Устройство обновлено.